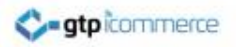

# **Controlling Customer Price Levels**

Enabling different customers to see and purchase at different prices GTP iCommerce | 1300 856 533 support@gtp.com.au

#### C-gtp commerce

# Step 1. Configure Product Fields

#### Click Config >> Field Labels

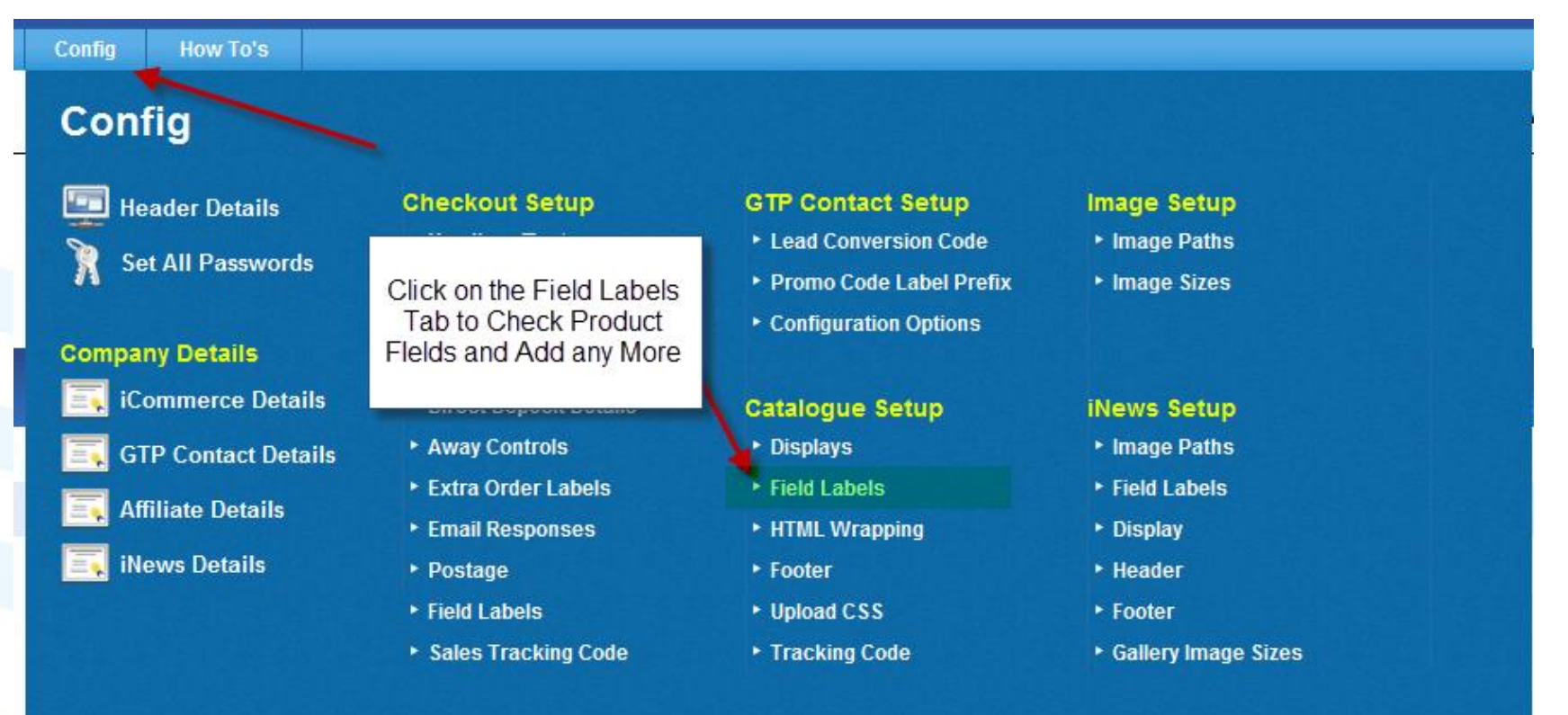

www.gtp-icommerce.com

# Configuring Fields – Pricing Levels

| ID                | Product Id          | Price 1       | Our Price                 | Misc 1                                   | cat,subcat     |  |  |  |
|-------------------|---------------------|---------------|---------------------------|------------------------------------------|----------------|--|--|--|
| Cat               | Category            | Price 2       | RRP                       | Misc 2                                   | Available With |  |  |  |
| Subcat            | Subcategory         | Price 3       | VIP Pricing               | Misc 3                                   | misc3          |  |  |  |
| Product Name      | Product Name        | Price 4       |                           | Misc 4                                   | misc4          |  |  |  |
| Description       | Product Description | Price 5       |                           | Misc 5                                   | misc5          |  |  |  |
| Brand             | Product Brand       | Price 6       |                           | Misc 6                                   | misc6          |  |  |  |
| Special           | On Special          | Special Price |                           | Misc 7                                   |                |  |  |  |
| Product Available | Show product        | Option 1      | Colour                    | Misc 8                                   |                |  |  |  |
| Image Available   | Image Available     | Option 2      | Sizo                      | Misc 9                                   |                |  |  |  |
| New Item          |                     | Option 3      | Size                      | Misc 10                                  |                |  |  |  |
| Out Of Stock      | Out of Stock        | Ontion 4      |                           | Specials Start Date                      |                |  |  |  |
| Stock Level       | Stock Level         | Option 5      |                           | Specials End Date                        |                |  |  |  |
| Items Per Carton  |                     | Option 6      |                           | Insert Date                              |                |  |  |  |
| Related           | Related Products    | Option 7      |                           | Last Undated                             |                |  |  |  |
| Weight            | Weight              | Option 8      |                           |                                          |                |  |  |  |
| Postage           |                     | option o      |                           |                                          |                |  |  |  |
| Discounts         |                     |               |                           |                                          |                |  |  |  |
| Order By          |                     |               |                           |                                          |                |  |  |  |
|                   | Update              |               | Put a price fie<br>you wi | ish to be able to ins                    | ert            |  |  |  |
|                   |                     |               | Here we have a            | Here we have added VIP Pricing which wil |                |  |  |  |

for our VIP customers.

www.gtp-icommerce.com

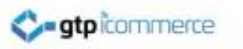

# Pricing Levels

- There are 6 levels of pricing available
- Simply type in a pricing level name that you are happy for your customers to see
- E.g. VIP Price, Trade, Wholesale
- Update the Page

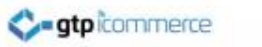

#### **Step 2. Put Prices in for Your Products**

- Add in Prices for each new price level for each product.
- If you don't discount a certain product then put price the same as your main price
- You can edit prices
  - One product at a time
  - Multilple products at a time
  - Download, update and re import product csv

## Click Products – View All Products

| Click Products - View All Products<br>There are 815 products in the database |                         |                       |                            |                    |                                   | Click Edit to Edit All<br>Prices in a Subcategor |               |  |
|------------------------------------------------------------------------------|-------------------------|-----------------------|----------------------------|--------------------|-----------------------------------|--------------------------------------------------|---------------|--|
| Category                                                                     | Category<br>Description | Subcategory           | Subcategory<br>Description | Low Level Category | Low Level Category<br>Description | / Prices                                         | # of Products |  |
| Collections                                                                  | Edit                    | Accessories           | Edit                       |                    | Edit                              | Edit                                             | 14            |  |
|                                                                              |                         | Dresses and Skirts    | Edit                       |                    | Edit                              | Edit                                             | 93            |  |
|                                                                              |                         | Jackets and Cardigans | Edit                       |                    | Edit                              | Edit                                             | 26            |  |
|                                                                              |                         | Pants and Leggings    | Edit                       |                    | Edit                              | Edit                                             | 51            |  |
|                                                                              |                         | Tops and Tunics       | Edit                       |                    | Edit                              | Edit                                             | 175           |  |
| Gift Vouchers                                                                | Edit                    | Gift Vouchers         | Edit                       |                    | Edit                              | Edit                                             | 4             |  |
| Maternity                                                                    | Edit                    | Dresses and Skirts    | Edit                       |                    | Edit                              | Edit                                             | 54            |  |
|                                                                              |                         | Jackets and Cardigans | Edit                       |                    | Edit                              | Edit                                             | 16            |  |
|                                                                              |                         | Pants and Leggings    | Edit                       |                    | Edit                              | Edit                                             | 27            |  |
|                                                                              |                         | Sale                  | Edit                       |                    | Edit                              | Edit                                             | 77            |  |
|                                                                              |                         | Tops and Tunics       | Edit                       |                    | Edit                              | Edit                                             | 127           |  |
| Sale                                                                         | Edit                    | Dresses and Skirts    | Edit                       |                    | Edit                              | Edit                                             | 51            |  |
|                                                                              |                         | Jackets and Cardigans | Edit                       |                    | Edit                              | Edit                                             | 12            |  |
|                                                                              |                         | Tops and Tunics       | Edit                       |                    | Edit                              | Edit                                             | 87            |  |
| webPOS Payment                                                               | Edit                    | webPOS Payment        | Edit                       |                    | Edit                              | Edit                                             | 1             |  |

#### Can Edit Prices in this Format

|               |                                                   | ere are 14 products in this categ | ory   | Update prices in new field added in |               |  |
|---------------|---------------------------------------------------|-----------------------------------|-------|-------------------------------------|---------------|--|
| Choose        | <ul> <li>Ascending</li> <li>Descending</li> </ul> |                                   |       |                                     |               |  |
| SKU-StyleCode | Product Name                                      | Order Index                       | Price | VIP Price                           | Special Price |  |
| 0542OSBandW   | Long Tube Scarf Black and White Stripe            | 0                                 | 39.90 | 0.00                                | 19.00         |  |
| 0542OSE       | Long Tube Scarf Emerald                           | 0                                 | 39.90 | 0.00                                | 19.00         |  |
| 0542OSGandW   | Long Tube Scarf Grape and White                   | 0                                 | 39.90 | 0.00                                | 19.00         |  |
| 0542OSI       | Long Tube Scarf Ivory                             | 0                                 | 39.90 | 0.00                                | 19.00         |  |
| 0542OSO       | Long Tube Scarf Orange                            | 0                                 | 39.90 | 0.00                                | 19.00         |  |
| 0542OSOandS   | Long Tube Scarf Orange and Steel                  | 0                                 | 39.90 | 0.00                                | 19.00         |  |
| 0542OSP       | Long Tube Scarf Pewter                            | 0                                 | 39.90 | 0.00                                | 19.00         |  |
| 0542OSPandI   | Long Tube Scarf Pewter and Ivory Stripe           | 0                                 | 39.90 | 0.00                                | 19.00         |  |
| 0542OSR       | Long Tube Scarf Red                               | 0                                 | 39.90 | 0.00                                | 19.00         |  |
| 0542OSRandS   | Long Tube Scarf Red and Steel Stripe              | 0                                 | 39.90 | 0.00                                | 19.00         |  |
| 0542OSSandB   | Long Tube Scarf Steel and Black Stripe            | 0                                 | 39.90 | 0.00                                | 19.00         |  |
| 0542OSSandS   | Long Tube Scarf Steel                             | 0                                 | 39.90 | 0.00                                | 19.00         |  |
| 0542OSSandW   | Long Tube Scarf Steel and White Stripe            | 0                                 | 39.90 | 0.00                                | 19.00         |  |
| TESTING       | Long Tube Scarf Black and White Stripe            | 0                                 | 39.90 | 0.00                                | 19.00         |  |
|               |                                                   |                                   |       |                                     |               |  |

Click once done.

Submit

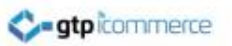

# Step 3 Setting Customers to a Price Level

- To enable a customer to access a restricted price level please
- Find the customer in or add the customer into GTP Contact
- Edit the Customer and go to the "Use Price Options" Dropdown box. Select the price level they should see if they login.
  - See Next Page for example...

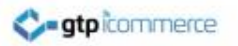

#### Editing a Contact Record

| Customer Number<br>30521122<br>This is allocated automatically or should be your Customers Account Number where accounting integration is appled<br>Username<br>Fryou leave this blank, the email address will be inserted<br>Password<br>fashion<br>Order By<br>0<br>Expiry Date<br>10<br>10<br>10<br>10<br>10<br>10<br>10<br>10<br>10<br>10 | Contact Accou                                                                                                    | int Billing                                                                                                    | Delivery                                                                                                    | Organisation                                                                     | Misc/Notes                                                                                                    | Orders                                                                                           | Credit |
|----------------------------------------------------------------------------------------------------|----------------------------------------------------------------------------------------------------|----------------------------------------------------------------------------------------------------|----------------------------------------------------------------------------------------------------|----------------------------------------------------------------------------------|----------------------------------------------------------------------------------------------------|--------------------------------------------------------------------------------------------------|--------|
|                                                                                                    | Contact Accou<br>Customer Number<br>Username<br>Password<br>Order By<br>Expiry Date<br>Enterprise Price<br>Use Price Option<br>Discount | Int     Billing       7     30521122       This is allocated automatic       2     9rrloz@gmail.com       If you leave this blank, the       4     fashion       7     0       2     01       2     01       3     01       4     on       5     01       7     0       6     01       7     0       7     0       9     01       9     01       9     01       9     01       9     01       9     01       9     01       9     01       9     01       9     01       9     01       9     01       9     01       9     01       9     01       9     01       9     01       9     01       9     01       9     01       9     01       9     01       9     01       9     01       9     01       9     01       9     01       9< | Delivery<br>ally or should be your O<br>a email address will be in<br>ar<br>criptions then the expi<br>t you charge a different<br>e 5% off Price Level 2. | Organisation<br>Sustomers Account Numb<br>Inserted<br>Try date field can be used | Misc/Notes<br>er where accounting<br>When Editing a<br>logged in price<br>and select ney<br>r price level above. A<br>to the development t | Orders<br>integration is applied<br>a Contact, you ca<br>level under the a<br>t to the "use pric | Credit |

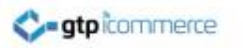

# Step 4. Notify Customer

- Notify customer of login details and price level
- Create an Autoresponder and merge in username and password fields.
- Or send standard retrieve password email

See different manual for creating and editing autoresponders.

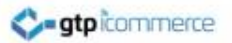

## Send Contact and Email Response Series

| tacts Add A Contact Create Standing Order<br>t an Email Response Series<br>Contacts   Seriesh/Edit Contacts (Advanced) |                              |                        |                              |               |                       |            |        |                      |
|----------------------------------------------------------------------------------------------------|------------------------------|------------------------|------------------------------|---------------|-----------------------|------------|--------|----------------------|
|                                                                                                    | Category<br>Website Enquiry  | SubCategory<br>2012-05 | Delete Uiew Category         |               |                       |            |        | Update               |
|                                                                                                    | Website Subscription - Popup | 2012-05                | View Category                |               |                       |            |        |                      |
|                                                                                                    | Category                     | Choose Ta              | rget 💌                       | ]             |                       |            |        |                      |
|                                                                                                    | Subcategory                  | No Subcate             | egories 💌                    |               |                       |            |        |                      |
|                                                                                                    | Add to other category        |                        |                              |               |                       |            |        |                      |
|                                                                                                    |                              |                        |                              |               |                       |            |        |                      |
|                                                                                                    | Contact Accou                | it Bill                | ing Delive                   | ery           | Organisation          | Misc/Notes | Orders | Credit               |
|                                                                                                    | Contact Name                 | Title Fin              | st Name<br>aomi              | Middle        | Last Name<br>Dekhtvar |            |        | Upload a photo of th |
|                                                                                                    | Contact Name                 | 1113                   | Bonn                         |               | Dennyar               |            |        |                      |
| You can find a templated email in<br>here to send to a contact                                                         | *E-Mail                      | 9rrloz@gmail.co        | om                           |               |                       |            |        | Upload               |
| individually                                                                                                    | Alternate E-Mail             | no-email               |                              |               |                       |            |        |                      |
|                                                                                                    | DOB                          | Day - Month            | Vear 💌                       |               |                       |            |        |                      |
|                                                                                                    | Sex                          | Male  Female           |                              |               |                       |            |        |                      |
|                                                                                                    | Emails                       | 🔲 Unsubscribe (        | Contact Contact Unsu         | ibscribed - 1 | 201207 1 1070 at 0    | :00am      |        |                      |
|                                                                                                    | SMS                          | Unsubscribe C          | Contact                      | ibscribed - 1 | anuary 1 1970 ac 0.   | Joann      |        |                      |
|                                                                                                    | The fields r                 | arked with a * are     | required.                    |               |                       |            |        |                      |
|                                                                                                    | All other he                 | formation you ent      | k.<br>er about vour contacts | the hetter    |                       |            |        |                      |
|                                                                                                    | This will allo               | w targetted emails     | to work more effective       | ly.           |                       |            |        |                      |

#### Select and Send Account Details

|                                                                                                    | Email Address                                                                                                    | 9rrloz@gmail.com                                                                                                    |                                                                                                    |   |
|----------------------------------------------------------------------------------------------------|----------------------------------------------------------------------------------------------------|----------------------------------------------------------------------------------------------------|----------------------------------------------------------------------------------------------------|---|
|                                                                                                    | Email Series                                                                                                    | Choose a Email Series                                                                                                    |                                                                                                    | • |
| You could<br>login deta<br>Acco<br>autrespon<br>and make<br>for your<br>Click on the<br>header to<br>autor | I send them their<br>ails which is the<br>ount Emails<br>nder or copy this<br>e one specifically<br>ir customers<br>Emails & SMS<br>o edit or create<br>responders. | Choose a Email Series<br>2012-06-05 - Voucher Remine<br>Account Details 1 Emails in<br>Add Web Link 1 Emails in<br>Competition Draw 1 Email<br>Competition Draw Winner!<br>Competition Voucher 1 Email<br>Email Reminder Thank You<br>FBO Newsletter 1 Emails in<br>Gift Voucher 1 Emails in St<br>Gift Voucher 1 Emails in St<br>Gift Voucher 1 Emails in St<br>Gift Voucher 1 Emails in St<br>Son Up 1 Emails in St<br>Son Wember 1 Emails in<br>New Member Voucher 3 E<br>Panel Jacket Khaki 1 Emails in<br>Refer A Friend 1 Emails in<br>Refer A Friend Voucher 1<br>Referral Points Confirmation<br>Subscription 1 Emails in S<br>Subscription Voucher 1 Emails in S | der 1 Emails in Series<br>n Series<br>Series<br>s in Series<br>- 1 Emails in Series<br>nails in Series<br>1 Emails in Series<br>in Series<br>EDIT 1 Emails in Series<br>Series<br>Series<br>Series<br>Series<br>Emails in Series<br>1 Emails in Series<br>1 Emails in Series<br>ieries<br>mails in Series |   |

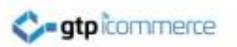

# Controlling Customer Price Levels Checklist

- Edit Config Field Labels and make sure you have a price level description. E.g VIP Customers, Wholesale, Trade.
- Put Prices in for products in the new price field
- Add/Edit Customer into GTP Contact and put in a password and
- Select Price Level from drop down when editing contact
- Login as contact to see if prices shown are different.
- Tell Clients about their new price level and login details

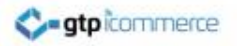

# Where Customer Price is a % Discount off a Set Price

Sometimes instead of setting a fixed price for VIP or Trade customers etc you want to set that customer to have a fixed percentage off the main price across the web site.

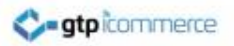

# Configuring % Off

| Customer Numb   | er 30508962                       |                              |                        |                      |                        |                       |
|-----------------|-----------------------------------|------------------------------|------------------------|----------------------|------------------------|-----------------------|
|                 | This is allocated automatic       | cally or should be your Cus  | tomers Account Num     | per where accounting | integration is applied |                       |
| Usernan         | <sup>ne</sup> ally@bellabwear.com |                              |                        | -                    |                        |                       |
|                 | If you leave this blank, th       | e email address will be inse | erted                  |                      |                        |                       |
| Passwo          | rd Bella                          |                              |                        |                      |                        |                       |
| Order I         | Ву О                              |                              |                        |                      |                        |                       |
| Expiry Da       | <sup>te</sup> 01 💌 01 💌 Ye        | ar 💌 🛄                       |                        |                      |                        |                       |
|                 | If your web site uses subs        | scriptions then the expiry   | date field can be used |                      |                        |                       |
| Enterprise P    | ricing                            |                              |                        |                      |                        |                       |
| Use Price Optio | Dn Drico                          |                              |                        |                      |                        |                       |
| Discou          | nt 10                             | •                            |                        |                      |                        |                       |
| 2.000           | If you have customers the         | at you charge a different r  |                        |                      |                        | uble to be applied of |
|                 | this price level. For examp       | ble 5% off Price Level 2. Y  | 0                      |                      |                        | eature on your site.  |
|                 |                                   |                              |                        |                      |                        |                       |
|                 |                                   |                              | Here we have           | ve set the price for | r customer to be       |                       |
|                 |                                   |                              | 10% off the            | e normal retail Pric | ce if they log in.     |                       |
|                 |                                   |                              |                        |                      |                        |                       |
|                 |                                   |                              |                        |                      |                        |                       |
|                 |                                   |                              |                        |                      |                        |                       |
|                 |                                   |                              |                        |                      |                        | -                     |
|                 |                                   |                              |                        |                      |                        |                       |
|                 |                                   |                              |                        |                      |                        |                       |
|                 |                                   |                              |                        |                      |                        |                       |
|                 |                                   |                              |                        |                      |                        |                       |
|                 |                                   |                              |                        |                      |                        |                       |

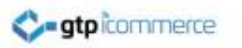

# Re % Off for Select Clients

- Note: While we have the fields in the CMS for this option, most web sites will require a reasonable amount of code work to have this feature work on all of their pages including. Search, list, show product, view cart and any other product displays (e.g. specials, new, browse by brand).
- Configuration of such a change is considered new work.
- You can test however by editing a contact and seeing if it works.

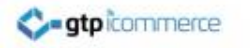

# Disclaimer

- Not all sites are configured to use the price levels in the way that you might wish based on this document.
- Modification are considered billable work.
- The best test is to try these instructions on your web site first and to contact us if there are anomalies or things you would like to change.

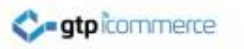

# **GTP Contact Details**

- www.gtp-icommerce.com
- Phone: 1300 856 533
- Phone: 08 6389 0758
- Phone: 0411 352 766
- Email: support@gtp.com.au